### URBACT IV - Synergie Guidance Note No. 2

### APPROVAL OF FIRST LEVEL CONTROLLER BY NATIONAL AUTHORITIES

This Guidance Note provides useful information for NATIONAL APPROBATION BODIES about how to check the request for approval of a First Level Controller and provide a decision. It is both a technical guide to SYNERGIE CTE and a practical guide on the procedure to follow.

Date NOVEMBER 2023

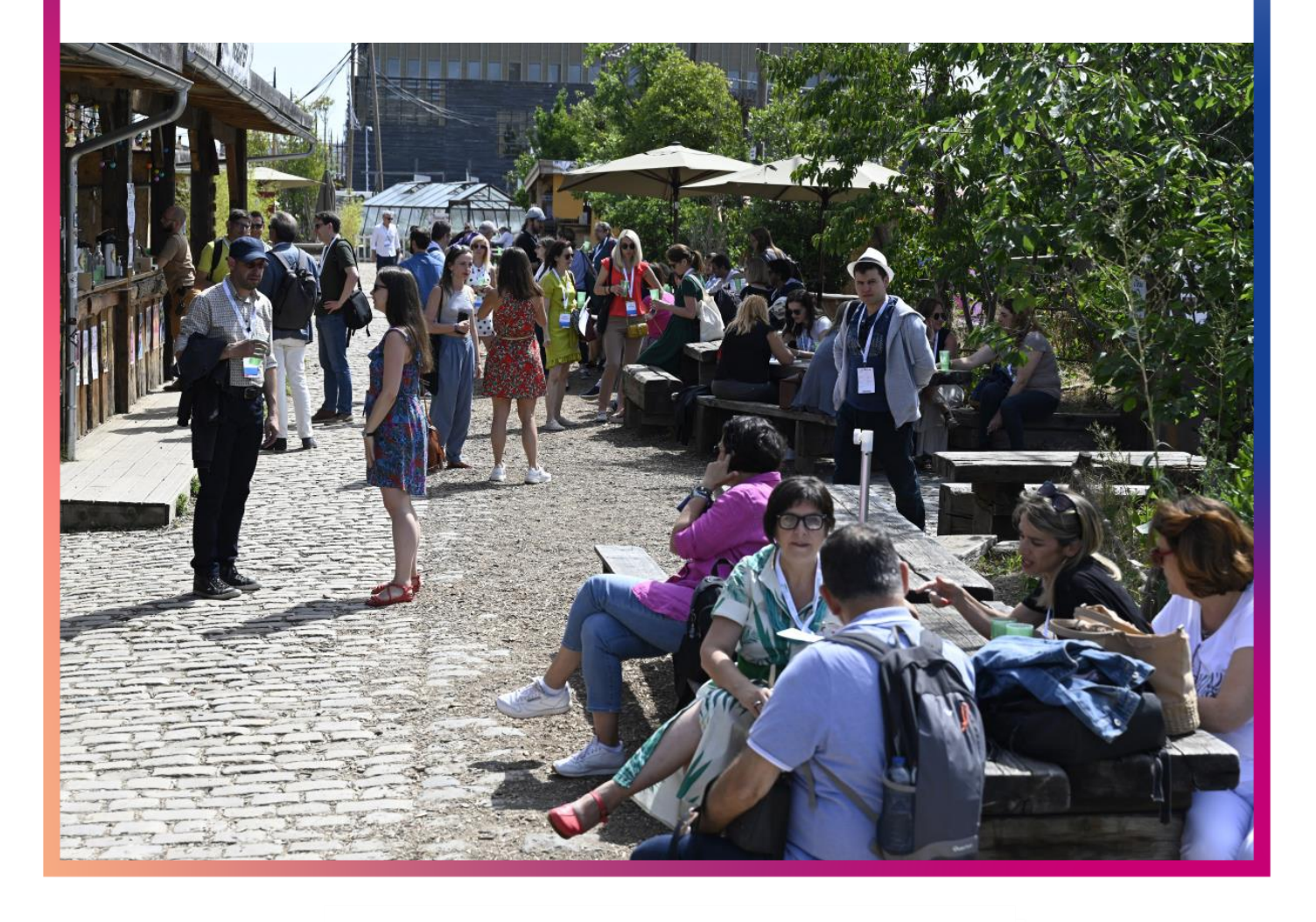

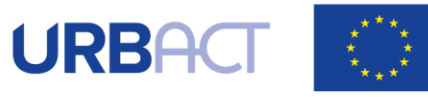

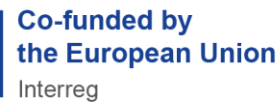

### Table of content

| 1. INTRODUCTION                                         | 3 |
|---------------------------------------------------------|---|
| 2. NATIONAL AUTHORITY – DECISION AND APPROBATION LETTER | 6 |
| 3. FIRST LEVEL CONTROLLER – ACCOUNT ACTIVATION          | 8 |

# 1. INTRODUCTION

The first step to approve a First Level Controller (FLC) in SYNERGIE-CTE consists in going into the following website:

https://cte-2127.synergie-europe.fr/

You will be asked to enter your login and password. Please use the login and password that you have created.

After having entered your login and password, the screen that you should see at this stage will be the following one:

| Search                    |                       |                    |                         |
|---------------------------|-----------------------|--------------------|-------------------------|
| Find projects by SYNERGIE | cte id, internal refe | rence number or ac | ronym (only one choice) |
|                           |                       |                    |                         |
| SYNERGIE CTE id           |                       | Partner            |                         |
| Internal Reference Number |                       | Contact            | 0                       |
| Acronym                   |                       |                    |                         |
| Status                    | All 🗸                 |                    |                         |
| Proposal period           | ~                     |                    |                         |
|                           |                       |                    |                         |

On the main page, search for the project by filling in the acronym or the Synergie ID.

| Project List |                                |             |                                                                                          |                     |                       |                   |   |
|--------------|--------------------------------|-------------|------------------------------------------------------------------------------------------|---------------------|-----------------------|-------------------|---|
|              |                                |             |                                                                                          |                     |                       | Filt              | e |
| Status 🔶     | Change<br>of<br>Status<br>Info | PDF<br>Form | Acronym   Project Name 🔶                                                                 | SYNERGIE-<br>CTE id | Internal<br>reference | Proposal period 🔶 |   |
| Approved     | Q                              | 2           | <u>"Residents of the Future"</u>   Finding solutions<br>to influence the urban shrinkage | 20221               | 1678278908            | UIV Call 1 APN    |   |

Click on the network's name.

#### Approval of First Level Controller by National Approbation Bodies

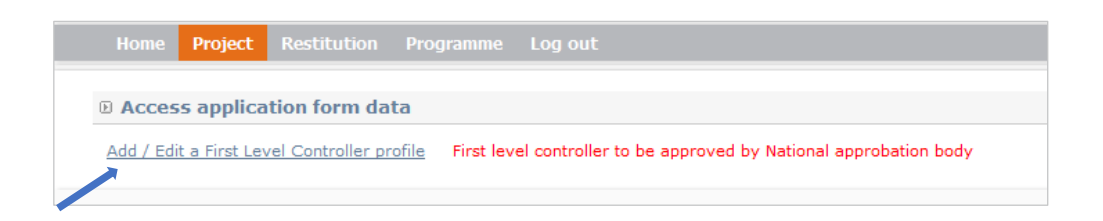

On the network main page, a red message should be blinking next to the section "<u>Add/Edit a First</u> Level Controller profile". Click on "Add/Edit a First Level Controller profile".

| Home Project Rest        | itution | n Programme     | Log out                           |        |        |         |        |        |            |             |          |                  |                            |        |      |
|--------------------------|---------|-----------------|-----------------------------------|--------|--------|---------|--------|--------|------------|-------------|----------|------------------|----------------------------|--------|------|
| List of First Level C    | ontro   | ollers          |                                   |        |        |         |        |        |            |             |          |                  |                            |        |      |
|                          |         | Con             | troller                           |        |        |         |        | Che    | klist      |             |          | FL               | C approval decision        |        |      |
| Partner                  | Title   | Surname Name    | E-mail                            | Modify | Delete | Version | Modify | Delete | Devalidate | Make a copy | Decision | Date of decision | Motivation of the decision | Modify | Edit |
| Bielefeld                | м.      | Tillmanns Bernd | b.tillmanns@bockelmann-partner.de |        |        | 1       | Q      |        |            |             | ۲        |                  |                            |        |      |
| Burgos                   |         |                 |                                   |        |        |         |        |        |            |             |          |                  |                            |        |      |
| Slatina                  |         |                 |                                   |        |        |         |        |        |            |             |          |                  |                            |        |      |
| Székesfehérvár           |         |                 |                                   |        |        |         |        |        |            |             |          |                  |                            |        |      |
| Ag. Anargyroi & Kamatero |         |                 |                                   |        |        |         |        |        |            |             |          |                  |                            |        |      |

In the table, choose the relevant partner and click on the magnifying glass next to the checklist.

| Home                                                                             | Project                                                                          | Restitution                                                                        | Programme                                                   | Log out                                                                                                    |
|----------------------------------------------------------------------------------|----------------------------------------------------------------------------------|------------------------------------------------------------------------------------|-------------------------------------------------------------|----------------------------------------------------------------------------------------------------|
|                                                                                  |                                                                                  |                                                                                    |                                                             |                                                                                                    |
| 🕑 Proje                                                                          | ct SUMPI                                                                         | Network                                                                            |                                                             |                                                                                                    |
| Checkli                                                                          | st for FLC                                                                       | approbation                                                                        |                                                             |                                                                                                    |
| <u>Back to t</u>                                                                 | he list of Fir                                                                   | st Level Contro                                                                    | llers                                                       |                                                                                                    |
| You can                                                                          | view a PDF                                                                       | version of your                                                                    | document here:                                              | 7                                                                                                    |
| This docum                                                                       | nent is base                                                                     | d in the followir                                                                  | ig templete : FL(                                           | C Approbation Cheklist 🗐                                                                                   |
| <ul> <li>1. I</li> <li>2. P</li> <li>3. P</li> <li>4. P</li> <li>5. C</li> </ul> | dentification<br>'artner to be<br>'irst Level C<br>Partner's buo<br>Questions re | <u>of the project</u><br><u>controlled</u><br>ontroller<br>dget<br>garding profess | ional competenc                                             | e, skills and experience                                                                                   |
|                                                                                  | <ul> <li>5.1 <u>Plea</u></li> <li>5.2 <u>Plea</u></li> <li>5.3 Te th</li> </ul>  | se describe the<br>se describe the<br>se controller's ki                           | controller's indiv<br>controller's indiv<br>nowledge of Eng | vidual professional skills and ex<br>vidual professional skills and ex<br>lish sufficient in order to read |

You can either see the HTML version or a pdf version. You can get the PDF version of the document for your archive by clicking on the PDF icon . If you choose the PDF version, the following message will appear on the screen:

 Taken into account in processing queue. Please wait. To retrieve click on "Restitutions" as soon as this tab will flash. Once the button "**Restitution**" is flashing, you can go click on it in the grey bar at the top of the screen and go to the link "<u>PDF Edition</u>".

| Home        | Project | Restitution | Log out |
|-------------|---------|-------------|---------|
|             |         |             |         |
| List of     | process | es          |         |
| PDF Edition | !       |             |         |
| CSV extrac  | tions   |             |         |

You can collect the PDF and open it by clicking on 2 - allowing you to download and/or print the document.

| D W  | aiting_proces   | ss_list   |            |               |                       |                          |                     |           |   |   |
|------|-----------------|-----------|------------|---------------|-----------------------|--------------------------|---------------------|-----------|---|---|
| IdS  | Server name U   | lser name | Program    | Reference Pro | ject Processing label | Date Status              |                     |           |   |   |
| D Li | st of other pro | ocesses   |            |               |                       |                          |                     |           |   |   |
| Id   | Server name     | e 🔺 Use   | er name 🔼  | Program 🔼     | Reference Project 🖄   | Processing label 🖄       | Date 🔼              | Status 🔼  |   |   |
| 555  | SRVBATCH        | Cé        | ine ETHUIN | URB           | 174                   | FLC Approbation Cheklist | 2016-02-02 13:44:32 | Completed | 9 | 7 |

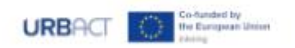

#### URBACT IV

(2021 - 2027)

Priority axis-Investment Priority-Specific Objective 1-1-2

1. Interreg Specific Objective "a better cooperation governance"

1.1. Enhancing Institutional Capacity of Public Authorities and Stakeholders to implement Territorial Strategies

1.1.1. Promoting Integrated Sustainable Urban Development through Cooperation

#### Project Acronym 25092023

(Ref : 20205 / 1677595270) Project Title 25092023 Cesano Boscone

#### **Checklist for FLC approbation**

## 2.NATIONAL AUTHORITY – DECISION AND APPROBATION LETTER

Once the checklist is verified, go back to the list of FLC by clicking on "**Project**" on the top grey bar.

| Home <b>Project</b> Rest | itution                                    | Programme       | Log out                           |        |        |         |        |        |            |             |          |                  |                            |        |        |
|--------------------------|--------------------------------------------|-----------------|-----------------------------------|--------|--------|---------|--------|--------|------------|-------------|----------|------------------|----------------------------|--------|--------|
|                          |                                            |                 |                                   |        |        |         |        |        |            |             |          |                  |                            |        |        |
| List of First Level C    | ontro                                      | ollers          |                                   |        |        |         |        |        |            |             |          |                  |                            |        |        |
|                          | Controller Checkdist FLC approval decision |                 |                                   |        |        |         |        |        |            |             |          |                  |                            |        |        |
| Partner                  | Title                                      | Surname Name    | E-mail                            | Modify | Delete | Version | Modify | Delete | Devalidate | Make a copy | Decision | Date of decision | Motivation of the decision | Modify | Edited |
| Bielefeld                | м.                                         | Tillmanns Bernd | b.tillmanns@bockelmann-partner.de |        |        | 1       | Q      |        |            |             | ٠        |                  |                            |        |        |
| Burgos                   |                                            |                 |                                   |        |        |         |        |        |            |             |          |                  |                            |        |        |
| Slatina                  |                                            |                 |                                   |        |        |         |        |        |            |             |          |                  |                            |        |        |
| Székesfehérvár           |                                            |                 |                                   |        |        |         |        |        |            |             |          |                  |                            |        |        |
| Ag. Anargyroi & Kamatero |                                            |                 |                                   |        |        |         |        |        |            |             |          |                  |                            |        |        |

Click on the button "<sup>①</sup>" in the column "**Decision**": you can either approve or reject the FLC. In case of a rejection, please justify your decision in the box "Motivation".

You can then submit your decision by clicking on the Save button at the bottom of the screen.

| Decision of the Approbation                 | Body                       |                        |                                        |
|---------------------------------------------|----------------------------|------------------------|----------------------------------------|
| Back to the list of the First Level Control | ers                        |                        |                                        |
| Decision of the Approbation B               | ody on the checklist n°N°1 | of the partner Communa | ute d'agglomeration d'Amiens Metropole |
| Accepted Refused                            |                            |                        |                                        |
|                                             |                            |                        |                                        |
| •                                           |                            |                        |                                        |
|                                             |                            |                        |                                        |
|                                             |                            |                        |                                        |
|                                             |                            |                        |                                        |
|                                             |                            |                        |                                        |
|                                             |                            |                        |                                        |
| Save                                        |                            |                        |                                        |
| Bare                                        |                            |                        |                                        |

Back to the list of FLC, you can see that your decision is submitted.

#### Approval of First Level Controller by National Approbation Bodies

| List of First Level 0        | ontro   | ollers          |                                   |        |        |         |        |        |            |             |             |                  |                            |        |        |
|------------------------------|---------|-----------------|-----------------------------------|--------|--------|---------|--------|--------|------------|-------------|-------------|------------------|----------------------------|--------|--------|
|                              |         |                 |                                   |        |        |         |        |        |            |             |             |                  |                            |        |        |
|                              |         | Con             | troller                           |        |        |         |        | Che    | cklist     |             |             | FLC              | approval decision          |        |        |
| Partner                      | Title   | Surname Name    | E-mail                            | Modify | Delete | Version | Modify | Delete | Devalidate | Make a copy | Decision    | Date of decision | Motivation of the decision | Modify | Edited |
| Bielefeld                    | м.      | Tillmanns Bernd | b.tillmanns@bockelmann-partner.de |        |        | 1       | ଷ୍     |        |            |             | [en]Accepté | 2016-03-14       |                            |        |        |
| Burgos                       |         |                 |                                   |        |        |         |        |        |            |             |             |                  |                            |        |        |
| Slatina                      |         |                 |                                   |        |        |         |        |        |            |             |             |                  |                            |        |        |
| Székesfehérvár               |         |                 |                                   |        |        |         |        |        |            |             |             |                  |                            |        |        |
| Ag. Anargyroi & Kamatero     |         |                 |                                   |        |        |         |        |        |            |             |             |                  |                            |        |        |
|                              |         |                 |                                   |        |        |         |        |        |            |             |             |                  |                            |        |        |
| Letter of approval           |         |                 |                                   |        |        |         |        |        |            |             |             |                  |                            |        |        |
| Letter of approval lettre of | l'appro | bation 🗸        |                                   |        |        |         |        |        |            |             |             |                  |                            |        |        |
| Partner Bielefe              | eld V   | ~               |                                   |        |        |         |        |        |            |             |             |                  |                            |        |        |
| Partner contact Tillman      | nns Be  | rnd 🗸           |                                   |        |        |         |        |        |            |             |             |                  |                            |        |        |
| Save                         |         |                 |                                   |        |        |         |        |        |            |             |             |                  |                            |        |        |

Once your decision is submitted, you need to edit the approbation letter to formally approve the proposed FLC. At the bottom of the screen, choose the document "FLC Approbation Letter" in the drop-down menu. Choose the corresponding partner as well as the correct contact and click on Save.

| Home Project Rest                                             | itutior | n Programme                                | Log out                                                                           |         |         |              |             |        |            |             |                         |                                |                                                 |        |        |
|---------------------------------------------------------------|---------|--------------------------------------------|-----------------------------------------------------------------------------------|---------|---------|--------------|-------------|--------|------------|-------------|-------------------------|--------------------------------|-------------------------------------------------|--------|--------|
| Taken into account in<br>tab will flash. [en]ATTENTION : la l | ettre d | ssing queue. Please<br>approbation doit êt | wait. To retrieve click on "Restitutions<br>re ajoutée aux documents contractuels | as soon | as this |              |             |        |            |             |                         |                                |                                                 |        |        |
| List of First Level C                                         | Contro  | ollers                                     |                                                                                   |         |         |              |             |        |            |             |                         |                                |                                                 |        |        |
|                                                               |         | Con                                        | troller                                                                           |         |         |              |             | Cher   | define.    |             |                         | ELC.                           |                                                 |        |        |
| Dartman                                                       |         |                                            |                                                                                   |         |         |              |             | Circi  | .RHSU      |             |                         | FLC (                          | approval decision                               |        |        |
| rarther                                                       | Title   | Surname Name                               | E-mail                                                                            | Modify  | Delete  | Version      | Modify      | Delete | Devalidate | Make a copy | Decision                | Date of decision               | Approval decision<br>Motivation of the decision | Modify | Edited |
| Bielefeld                                                     | M.      | Surname Name Tillmanns Bernd               | E-mail<br>b.tillmanns@bockelmann-partner.de                                       | Modify  | Delete  | Version<br>1 | Modify<br>Q | Delete | Devalidate | Make a copy | Decision<br>[en]Accepté | Date of decision               | Approval decision                               | Modify | Edited |
| Bielefeld                                                     | M.      | Surname Name Tillmanns Bernd               | E-mail<br>b.tillmanns@bockelmann-partner.de                                       | Modify  | Delete  | Version<br>1 | Modify<br>Q | Delete | Devalidate | Make a copy | Decision<br>[en]Accepté | Date of decision               | approval decision Motivation of the decision    | Modify | Edited |
| Bielefeld Burgos Slatina                                      | M.      | Surname Name Tillmanns Bernd               | E-mail<br>b.tillmanns@bockelmann-partner.de                                       | Modify  | Delete  | Version<br>1 | Modify<br>Q | Delete | Devalidate | Make a copy | Decision<br>[en]Accepté | Date of decision               | approval decision<br>Motivation of the decision | Modify | Edited |
| Bielefeld<br>Burgos<br>Slatina<br>Székesfehérvár              | M.      | Surname Name Tillmanns Bernd               | E-mail<br>b.tillmanns@bockelmann-partner.de                                       | Modify  | Delete  | Version<br>1 | Modify<br>Q | Delete | Devalidate | Make a copy | Decision<br>[en]Accepté | Date of decision<br>2016-03-14 | approval decision<br>Motivation of the decision | Modify | Edited |

A green tick appears at the right of the table in the column "Edited".

In order to get the PDF of the letter and be able to check it, please follow the steps described on pages 4 and 5 of this document.

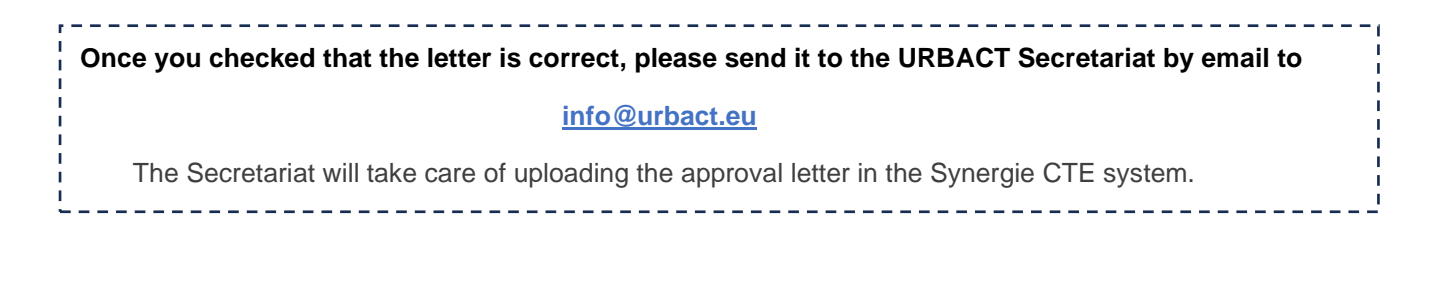

## 3. FIRST LEVEL CONTROLLER – ACCOUNT ACTIVATION

Once the National Approbation Body approved an FLC, an email is automatically sent to the FLC them to create a password to validate their Synergie account.

The FLC should click on the link received and create a password. **THE LINK IS VALID FOR 7 DAYS ONLY!** 

After that, the FLC should be able to access the Synergie system and start the certification of expenditure.